【別紙】

「5. 推奨する対策」で示したセキュリティ更新プログラムのアンインストールについて、その操作手順の詳細 を示します。

コントロールパネルを開きます。 スタートボタン右クリックなどから開くことができます。

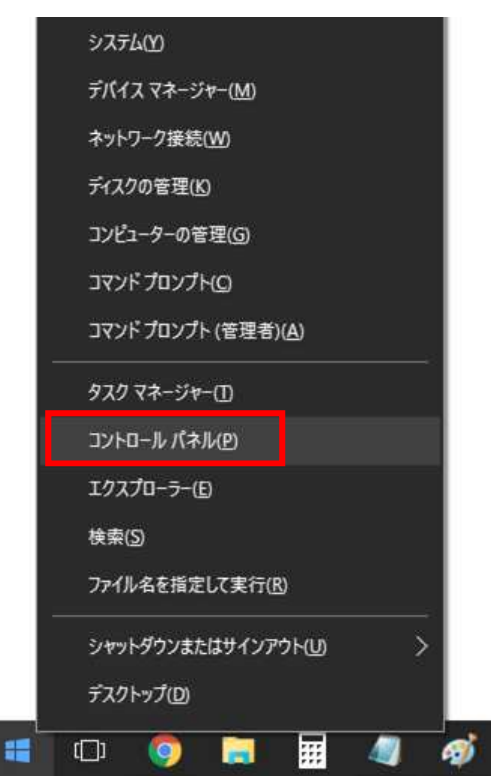

[プログラムと機能]、または、[プログラムのアンインストール]を開きます。

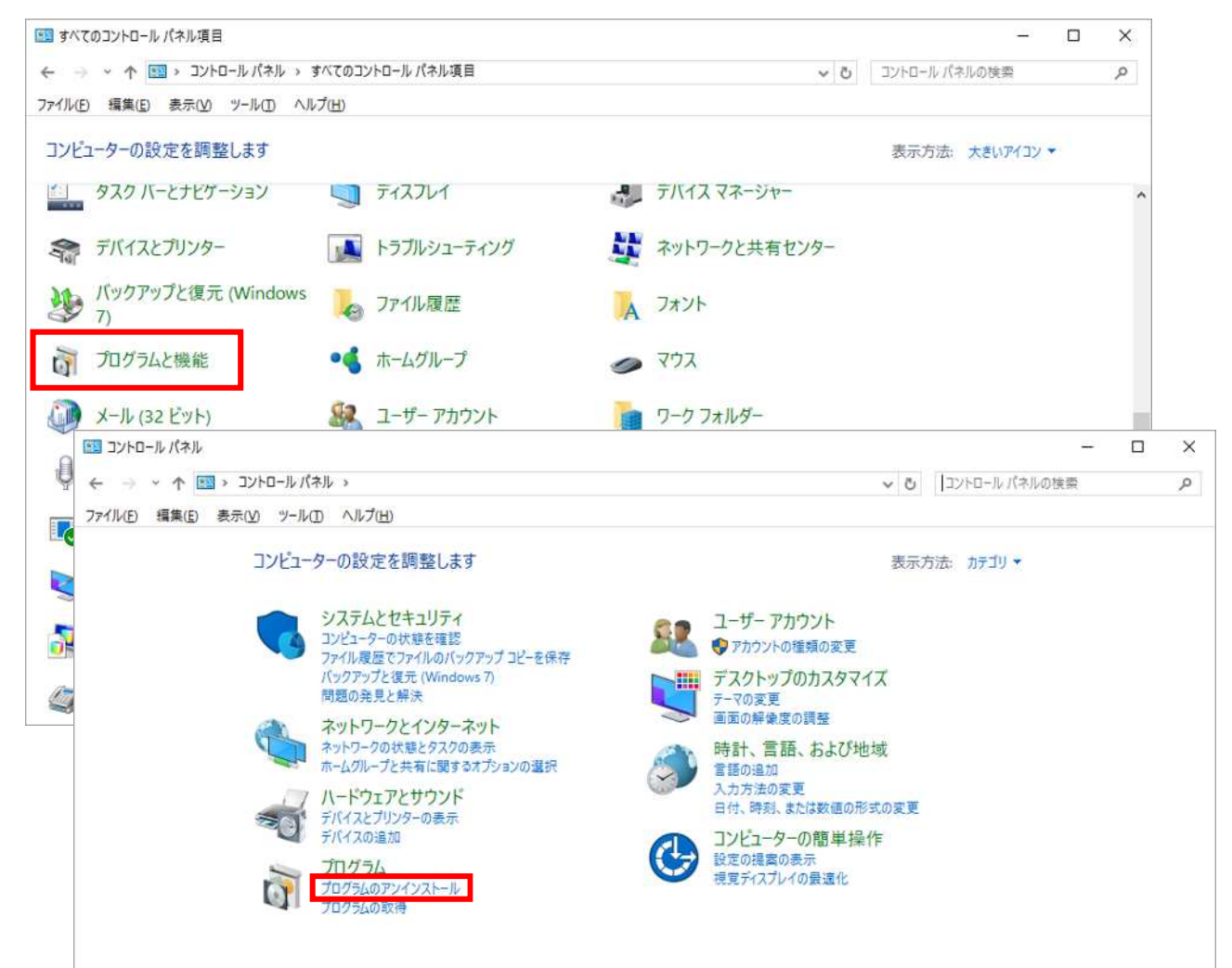

| ☑ プログラムと機能                                       |                          |                     |
|--------------------------------------------------|--------------------------|---------------------|
| ← → י ↑ סזעב י ביארם-אעב                         | パネル » すべてのコントロール パネル項目 » | プログラムと機能            |
| ファイル( <u>F)</u> 編集( <u>E</u> ) 表示( <u>V</u> ) ツー | ルローヘルプ(円)                |                     |
| コントロール パネル ホーム                                   | プログラムのアンインストールまた         | は変更                 |
| インストールされた更新プログラムを<br>表示                          | プログラムをアンインストールするには、一覧    | はからプログラムを選択して [アンイ] |
| <ul> <li>Windows の機能の有効化または<br/>無効化</li> </ul>   | 整理 ▼                     |                     |
| ネットワークからプログラムをインスト<br>ール                         | 名前 ^                     | 発行元                 |

以下をアンインストールします。

Windows 10 の場合 : Microsoft Windows (KB3172985)のセキュリティ更新プログラム

または、Microsoft Windows (**KB3163912**)のセキュリティ更新プログラム Windows 10 以外の場合 (ServerOS を含む)

: Microsoft Windows (KB3170455)のセキュリティ更新プログラム

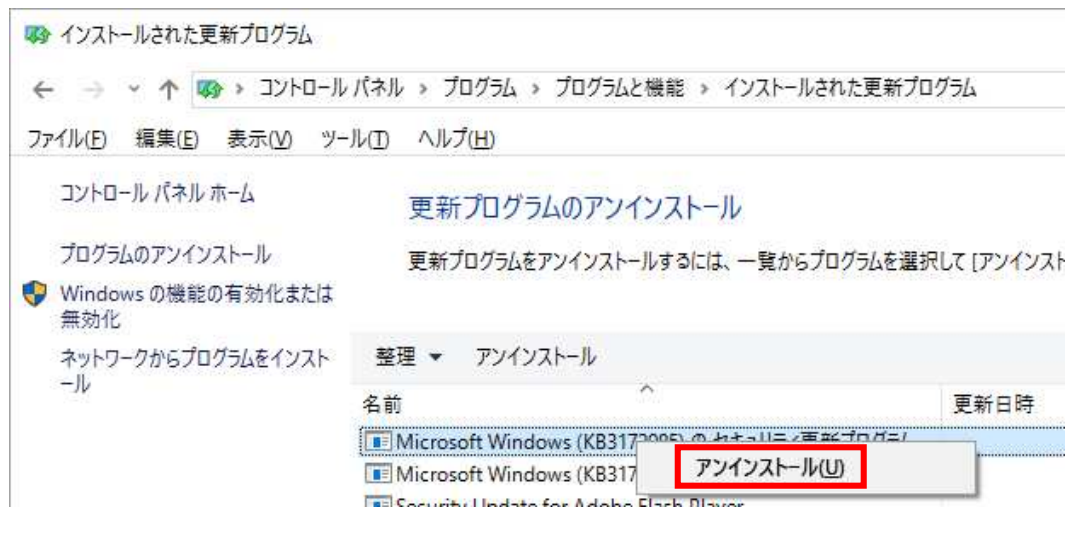

セキュリティ更新プログラムのアンインストール完了後、コンピューターを再起動します。 コンピューター起動後、弊社製品のインストールを実施します。 弊社製品インストール完了後、アンインストールしたセキュリティ更新プログラムを再度ダウンロードし、 インストールを実施します。

【ダウンロード方法】

Windows 10 ( KB3172985 ) の場合 : <u>こちら</u>からダウンロードできます。

Windows 10 (KB 3163912)の場合 : <u>こちら</u>からダウンロードできます。

Windows 10 以外の場合 : <u>こちら</u>の表からご利用のオペレーティングシステムに該当の

プログラムを選択し、ダウンロードページからダウンロードできます。

【インストール方法】

ダウンロードしたファイルをダブルクリックし、インストールを実行します。

以上